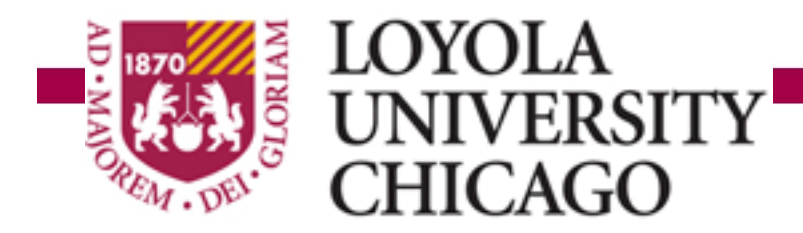

Preparing people to lead extraordinary lives

# **Entering a Diploma Name**

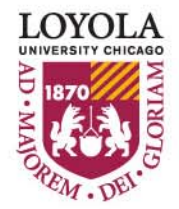

| LUCUS                                                                                                    |                                                                                                    | Welcome_njones2<br>Loyola Home   LOCUS Home   Sign out |  |
|----------------------------------------------------------------------------------------------------|----------------------------------------------------------------------------------------------------|--------------------------------------------------------|--|
| My Page News Online Forms                                                                                                    | 5                                                                                                    |                                                        |  |
| Aiguel Unamuno                                                                                                    |                                                                                                    |                                                        |  |
| Apply for Graduation<br>Verify Graduation Data                                                                                                    | My Academics                                                                                                    |                                                        |  |
| erify that all data is correct. If the academic p<br>rocess. If the term is not correct, return to the<br>s correct, click the Continue button to continue<br>fou have no holds on your account                                                                                                    | 1.) Click "Add/Update Diplo                                                                                       | oma Name."                                             |  |
| Program Undergraduate Arts & Sciences Degree Minor                                                                                                    | Career Unders                                                                                                    |                                                        |  |
|                                                                                                    | Minor                                                                                                    |                                                        |  |
| Minor Undergraduate I<br>Minor Biology<br>Minor Mathematics                                                                                                    | Refresh Name/Add                                                                                                  | ress                                                   |  |
| Minor Undergraduate I<br>Minor Biology<br>Minor Mathematics<br>Degree Bachelor of Science<br>Major Chemistry: Bioch                                                                                                    | hemistry                                                                                                    | ress                                                   |  |
| Minor Undergraduate I<br>Minor Biology<br>Minor Biology<br>Minor Mathematics<br>Degree Bachelor of Science<br>Major Chemistry: Bioch<br>our diploma will be mailed to your Permanent<br>our Permanent Address is shown at the right. I<br>armanent Address link to open a new Address<br>ompleted your updates, close the window to re-<br>our name will appear on your diploma as show | Address as record DCUS.<br>If changes are r<br>Change windor<br>turn to this point<br>on on the right changes are | ress                                                   |  |

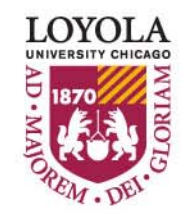

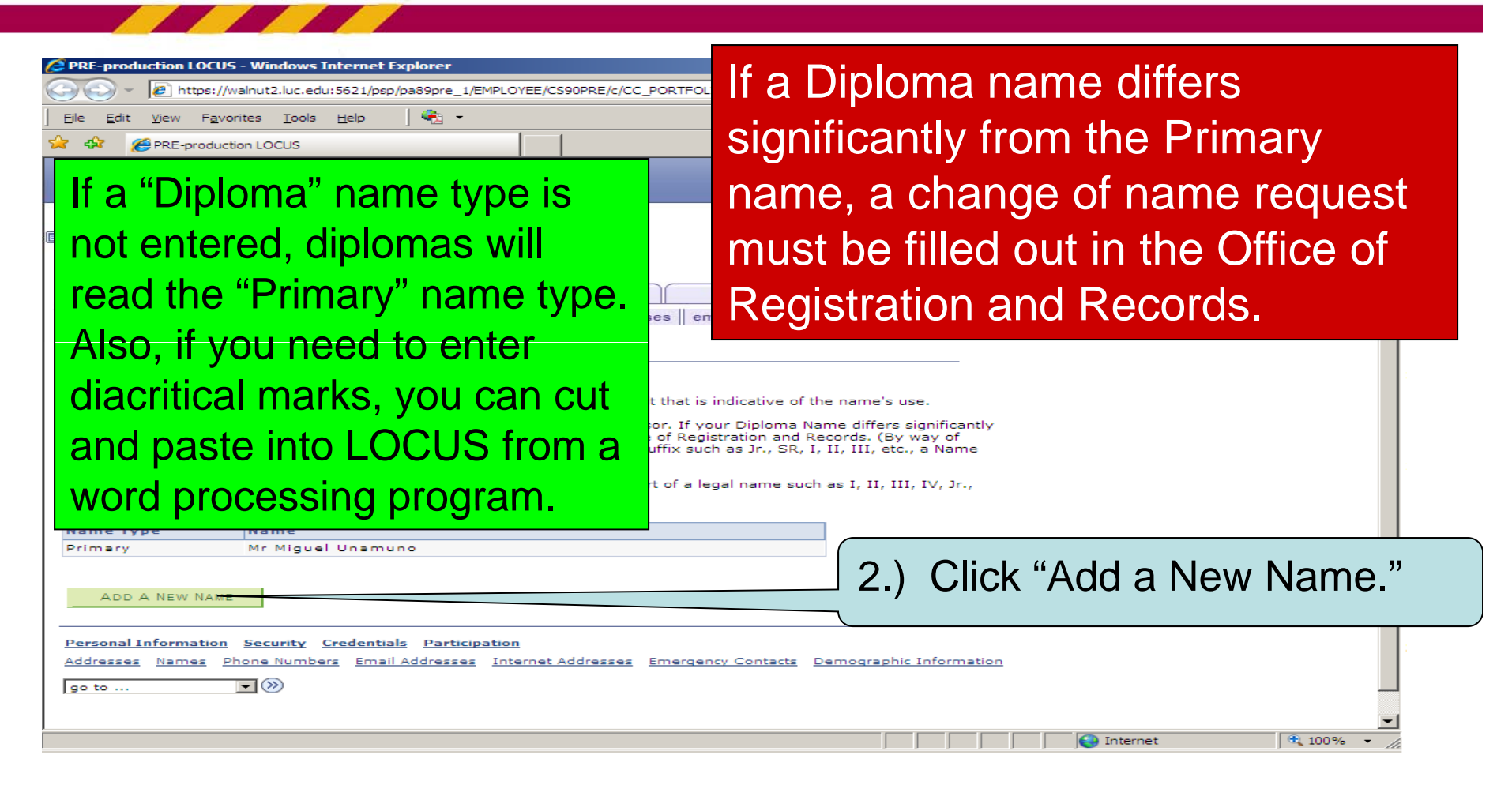

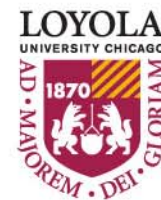

| The second and the second and the second an                                                                                                    | IC V T MARKER CONTROL CONTROL OF A STATE OF A STATE |                                                                              |
|----------------------------------------------------------------------------------------------------|----------------------------------------------------------------------------------------------------|------------------------------------------------------------------------------|
| Let us and use of the light of the light of the l                                                                                                    |                                                                                                    |                                                                              |
| In the product of the control former of the control former of t                                                                                                    |                                                                                                    | ×                                                                            |
| by Page       News       Online Forms         Approx       News       Online Forms                        Approx       News       Online Forms <td>CAR PRE-production LOCUS</td> <td></td>                                                                                                    | CAR PRE-production LOCUS                                                                                                    |                                                                              |
| Inter Parts         Inter Server         Inter Server         Inter Server         Suffixes         Soffixe         Soffixe         Soffixe         Soffixe         Soffixe         Soffixes         Soffixes                                                                                                    |                                                                                                    | Welcome njones2<br>Loyola Home   LOCUS Home   Sign out                       |
| <pre>igue Unamuno antes igue Unamuno antes igue Unamuno antes igue Unamuno antes igue I and w namu igue Visition and pesting from a voor d processor interplet / You vare adding a Name - NHddle to tast or of You are adding a Name - NHddle to tast or of You are adding a Name - NHddle Name:</pre>                                                                                                    | My Page News Online Forms                                                                                                    |                                                                              |
| <pre>inguel Unamuno induced discrimination below. Each name must have a type associated with use name.  and a new name but you are adding a Name a. Middle or Last - or if you are adding as sin after you are adding a Name a. Middle or Last - or if you are adding as sin after you are adding a Name a. Middle or Last - or if you are adding as sin after you are adding a Name a. Middle or Last - or if you are adding as sin after you are adding a Name a. Middle or Last - or if you are adding as sin after you are adding a Name are limited to those that should be included as part of a legal name (I, II, III, IV, Jr., Sr.) Prefixes are not used as part of the Diploma Name.  <pre></pre></pre>                                                                                                    |                                                                                                    |                                                                              |
| And a new name distribution below. Each name must have a type associated with the number of the open assisting from a word processor of word if primary haves, a have change Reguest must be field in the office open assisting from a word processor of the open assisting from a word processor of the open assisting from a word word processor of the open assisting from a word word word processor of the open assisting from a word word word word word word word word                                                                                                    |                                                                                                    | <u> </u>                                                                     |
| dd a new name         The your name information below. Each name must have a type associated with the name         us may include discription haves a synch - Middle decides most by field in the Offset of type associated with the name         ustrain type:         ustrain type:         ustrain ustrain         ustrain ustrain         ustrain ustrain         ustrain ustrain         ustrain ustrain         ustrain ustrain ustrain         ustrain ustrain ustrain ustrain ustrain ust                                                                                                    | ames                                                                                                    |                                                                              |
| At the transmitter with the intervention below. Each name must have a type associated with the indicate how values that have the indicate how values that have the indicate how values that have the indicate how values that have a type associated with the indicate how values that have a type associated with her indicate how values as a type associated with her indicate how values as a type associated with the indicate how value as a type associated with her indicate how values as a type associated with her indicate how values as a type associated with her indicate how values as a type associated with her indicate how values as a type associated with her indicate how values as a type associated with her indicate how values as the indicate how value as a type associated wither indicate                                                                                                    | dd a new name                                                                                                    |                                                                              |
| <ul> <li>a. Select "Diploma" Name Type:</li> <li>a. Select "Diploma" Name Type:</li> <li>a. Select "Diploma" Name Type:</li> <li>b. Select "Diploma" Name Type:</li> <li>c. A. Select "Diploma" Name Type:</li> <li>b. Select "Diploma" Name Type:</li> <li>c. A. Select "Diploma" Name Type:</li> <li>c. A. Select "Diploma" Name Type:</li> <li>c. A. Select "Diploma" Name Type:</li> <li>d. Select "Diploma" Name Type:</li> <li>d. Select "Diploma" Name</li></ul>                                                                                                    | ter your name information below. Each name must have a type associated with it to indicate how you                                                                                                    | use that name.                                                               |
| <ul> <li>any our Primary Name, a Name Change Request must be filed in the office of a semple, if you are adding a suffice of if you are adding a suffice of if you are adding a suffice of if you are adding a suffice of if you are adding a suffice of it you are adding a suffice of the Diploma Name adding a suffice of the Diploma Name adding a suffice of the Diploma Name.</li> <li>3.) Select "Diploma" Name Type.</li> <li>(a) Select "Diploma" Name Type.</li> <li>(b) Select "Diploma" Name Type.</li> <li>(c) Select "Diploma" Name Type.</li> <li>(c) Select "Diploma Name are limited to those that are included as part of a legal name (I, II, III, IIV, Jr., Sr.) Prefixes are not used as part of the Diploma Name.</li> <li>(c) Select "Diploma" Name.</li> </ul>                                                                                                    | ou may include diacritical marks by cutting and pasting from a word processor.                                                                                                    |                                                                              |
| <pre>hange Request must be completed.) uffixes for Diploma Name are limited to those that should be included as part of the Diploma Name. the diploma Name are limited to those that should be included as part of the Diploma Name. the diploma Name are limited to those that the diploma name. the diploma Name are limited to those that the diploma name. the diploma Name are limited to those that the diploma name. the diploma Name are limited to those that the diploma name. the diploma Name are limited to those that the diploma name. the diploma Name are limited to those that the diploma name. the diploma name. the diploma name name. the diploma name name. the diploma name name. the diploma name name. the diploma name name name. the diploma name name. the diploma name name. the diploma name name name. the diploma name name name. the diploma name name. the diploma name name name. the diploma name name name. the diploma name name name name name. the diploma name name name name name name name na</pre>                                                                                                    | om your Primary Name, a Name Change Request must be filed in the Office of 3) Select<br>kample, if you are adding a Name - Middle or Last - or if you are adding a suffi                                                                                                    | ct "Diploma" Name Type                                                       |
| <pre>dfixes are not used as part of the Diploma Name. dd a new name dd a new name dd a new name dd a new name dd a new name dd a new name dd a new name dd a new name dd a new name dd a new name dd a new name new name will take affect li2/18/2008 (example: 12/31/2000) Return to Current Names control take affect Suffixes for Diploma Name are limited to those that are included as part of a legal name (I, II, III, IV, Jr., Sr.) Prefixes are not used as part of the Diploma Name. UNERSITY CHICAGE Name. </pre>                                                                                                    | nange Request must be completed.)                                                                                                    |                                                                              |
| dd a new hame         Name Type:         Format Using:         Format Using:         Figlish         Frefrix:         Unamuno         Unamuno         Suffix:         It         Opto rew name will take effect         12/18/2008         Return to Current Names         Return to Current Names         Suffixes for Diploma Name are limited to those that are included as part of a legal name (I, II, III, IV, Jr., Sr.) Prefixes are not used as part of the Diploma Name.         INStructure         Name.                                                                                                    | uffixes for Diploma Name are limited to those that should be included as part o                                                                                                    |                                                                              |
| Name type:<br>Preffx:<br>Preffx:     | dd a new name                                                                                                    |                                                                              |
| Format Using: English<br>Prefix: III<br>Suffix: III<br>Date new name will take effect<br>5.) Click<br>"Save".<br>Suffixes for Diploma Name are limited to those that<br>are included as part of a legal name (I, II, III, IV, Jr.,<br>Sr.) Prefixes are not used as part of the Diploma<br>Name.                                                                                                    | Name Type: Diploma                                                                                                    |                                                                              |
| First Name:<br>Last Name:<br>Suffix:<br>Date new name will take effect<br>12/18/2008 (exemple: 12/31/2000)<br>Return to Current Names<br>Suffixes for Diploma Name are limited to those that<br>are included as part of a legal name (I, II, III, IV, Jr.,<br>Sr.) Prefixes are not used as part of the Diploma<br>Name.                                                                                                    | Format Using: English                                                                                                    |                                                                              |
| Last Name:<br>Suffix:<br>II<br>Date new name will take effect<br>12/18/2008 (example: 12/31/2000)<br>Return to Current Names<br>Suffixes for Diploma Name are limited to those that<br>are included as part of a legal name (I, II, III, IV, Jr.,<br>Sr.) Prefixes are not used as part of the Diploma<br>Name.                                                                                                    | First Name: Miguel Middle Name: D.                                                                                                    | 4.) Enter                                                                    |
| suffix: II Cliploona and a part of a legal name (I, II, III, IV, Jr., Sr.) Prefixes are not used as part of the Diploma Name.                                                                                                    | Last Name: Unamuno                                                                                                    |                                                                              |
| Date new name will take effect<br>12/18/2008 (example: 12/31/2000)<br>Return to Current Names<br>Suffixes for Diploma Name are limited to those that<br>are included as part of a legal name (I, II, III, IV, Jr.,<br>Sr.) Prefixes are not used as part of the Diploma<br>Name.                                                                                                    | Suffix: II                                                                                                    |                                                                              |
| Date new name will take effect       [12/19/2009][8]       (example: 12/31/2000)         Antimetric Current Names       Return to Current Names         Suffixes for Diploma Name are limited to those that are included as part of a legal name (I, II, III, IV, Jr., Sr.) Prefixes are not used as part of the Diploma Name.       Image: Image:                                                                                                    |                                                                                                    |                                                                              |
| Suffixes for Diploma Name are limited to those that<br>are included as part of a legal name (I, II, III, IV, Jr.,<br>Sr.) Prefixes are not used as part of the Diploma<br>Name.                                                                                                    | Date new name will take effect 12/18/2008 3 (example: 12/31/2000)                                                                                                    | (name.)                                                                      |
| 5.) Click<br>"Save".<br>Suffixes for Diploma Name are limited to those that<br>are included as part of a legal name (I, II, III, IV, Jr.,<br>Sr.) Prefixes are not used as part of the Diploma<br>Name.                                                                                                    | STE                                                                                                    |                                                                              |
| 5.) Click<br>"Save".<br>Suffixes for Diploma Name are limited to those that<br>are included as part of a legal name (I, II, III, IV, Jr.,<br>Sr.) Prefixes are not used as part of the Diploma<br>Name.                                                                                                    | Return to Current Names                                                                                                    |                                                                              |
| 5.) Click<br>"Save".<br>Suffixes for Diploma Name are limited to those that<br>are included as part of a legal name (I, II, III, IV, Jr.,<br>Sr.) Prefixes are not used as part of the Diploma<br>Name.                                                                                                    | Return to Current Names                                                                                                    |                                                                              |
| 5.) Click<br>"Save".<br>"Save".<br>"Name.<br>"Save".                                                                                                    | Return to Current Names                                                                                                    |                                                                              |
| "Save".<br>"Save".<br>"Sa | Suffixes for Diploma Name are                                                                                                    | e limited to those that                                                      |
| "Save". Sr.) Prefixes are not used as part of the Diploma                                                                                                    | 5) Click                                                                                                    | e limited to those that                                                      |
| Name.                                                                                                    | 5.) Click Suffixes for Diploma Name are are included as part of a legal                                                                                                    | e limited to those that<br>name (I, II, III, IV, Jr.,                        |
|                                                                                                    | 5.) Click<br>"Save" Sr.) Prefixes are not used as                                                                                                    | e limited to those that<br>name (I, II, III, IV, Jr.,<br>part of the Diploma |
|                                                                                                    | 5.) Click<br>"Save".<br>Suffixes for Diploma Name are<br>are included as part of a legal<br>Sr.) Prefixes are not used as<br>Name                                                                                                    | e limited to those that<br>name (I, II, III, IV, Jr.,<br>part of the Diploma |
|                                                                                                    | 5.) Click<br>"Save".<br>Suffixes for Diploma Name are<br>are included as part of a legal<br>Sr.) Prefixes are not used as<br>Name.                                                                                                    | e limited to those that<br>name (I, II, III, IV, Jr.,<br>part of the Diploma |

|                                                                                                    |                                              | _ 8            |
|----------------------------------------------------------------------------------------------------|----------------------------------------------|----------------|
| Inttps://walnut2.luc.edu:5621/psp/pa89pre_1/EMPLOYEE/CS90PRE/c/CC_PORTFOLIO.SS_CC_NAMES.GBL?Page=SS_ | _C( 🔽 🔒 🔸 🗙 Google                           | <b>P</b>       |
| Edit <u>Vi</u> ew F <u>a</u> vorites <u>T</u> ools <u>H</u> elp                                      |                                              |                |
| PRE-production LOCUS                                                                                 | 🔄 🔹 🖾 🔹 🖶 🛃 🕶                                |                |
|                                                                                                    | Welcome nj<br>Loyola Home   LOCUS Home   Sig | ones2<br>n out |
| My Page News Online Forms                                                                            |                                              |                |
| d a naw name                                                                                         |                                              |                |
|                                                                                                    |                                              |                |
| ve Confirmation                                                                                      |                                              |                |
| The Save was sucressful                                                                              |                                              |                |
|                                                                                                    |                                              |                |
|                                                                                                    |                                              |                |
|                                                                                                    |                                              |                |
|                                                                                                    |                                              |                |
|                                                                                                    |                                              |                |
|                                                                                                    |                                              |                |
|                                                                                                    |                                              |                |
|                                                                                                    |                                              |                |
|                                                                                                    |                                              |                |
|                                                                                                    |                                              |                |
|                                                                                                    |                                              |                |
|                                                                                                    |                                              |                |
|                                                                                                    |                                              |                |
|                                                                                                    |                                              |                |
|                                                                                                    |                                              |                |
|                                                                                                    |                                              |                |
|                                                                                                    |                                              |                |
|                                                                                                    |                                              |                |
|                                                                                                    |                                              |                |
|                                                                                                    |                                              |                |
|                                                                                                    |                                              |                |
|                                                                                                    |                                              |                |

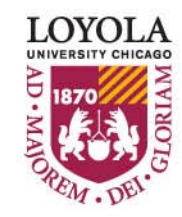